## How-to guide:

## Adding your Rapid Rewards number to your Concur profile

Make sure you are signed up for Rapid Rewards!

Go to your profile settings in your Concur

Add your Southwest Rapid Rewards number under the "Frequent Traveler" section

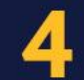

You are now ready to book with your Rapid Rewards number!

Make sure that you are booking through Concur or CTP to take advantage of your University's partnership.

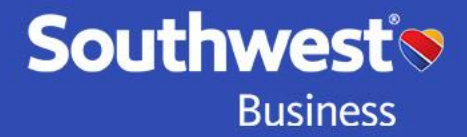

## Not a Rapid Rewards Member yet?

It's easy to enroll and start earning points on qualifying flights\*\* today!

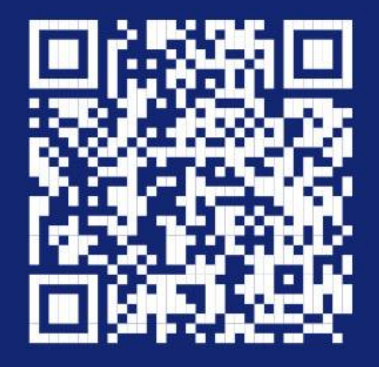

\*All Rapid Rewards® rules and regulations apply and can be found at **Southwest.com/rrterms.** \*\*Qualifying flights include flights booked and flown through Southwest® and flights paid entirely with dollars, Southwest LUV Vouchers®, gift cards, or flight credits, and with no portion of the purchased price paid for with Rapid Rewards points or Rapid Rewards Business points.